# 第七章 系统管理

"系统管理"在本系统中扮演者非常重要的角色,是整个系统能否 正常运行的基础。在成功安装完本系统后,应由管理员首先对"系统管 理"数据库进行详细的初始化配置。

具有"系统管理权"的用户,有"系统管理"中所有模块的操作权限。对于每个用户都有"个性设置"、"更改口令"、"单位组织结构"和"用户管理"的操作权。还有一些权限需要系统管理员在"系统管理" 模块中设置后,用户才可使用。

#### 一、单位组织结构

用户可以在"单位组织结构"中查看用户单位有哪些部门、各部门 之间的上下级关系以及部门中有哪些用户。

#### 注: 用户只可查看,不能进行编辑修改。

进入"系统管理"模块,点击子菜单或图标中"单位组织结构"按 钮,显示单位组织结构页面:

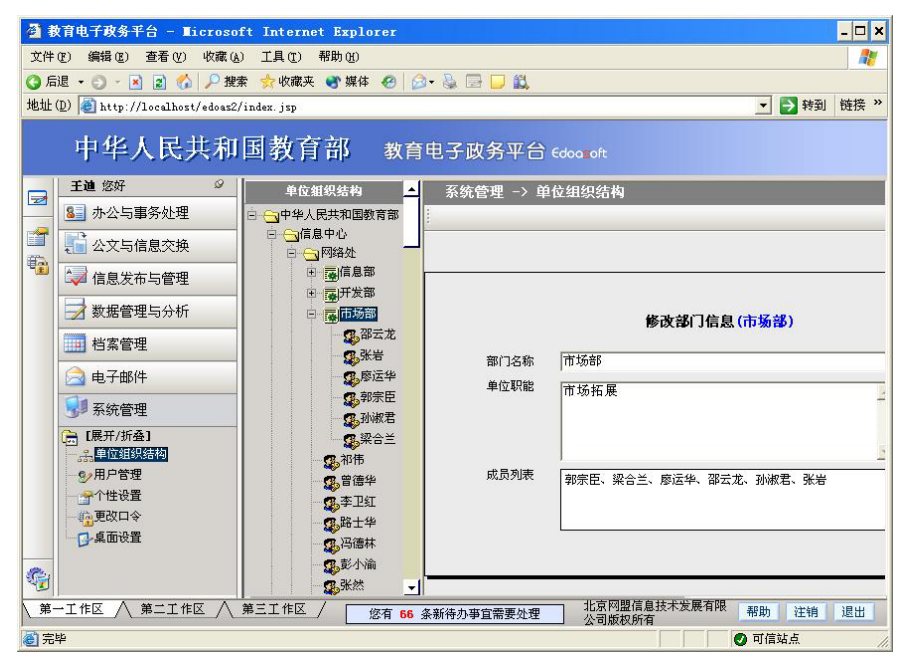

在中间的"单位组织结构"列表中,选择要查看的部门,右侧即会 显示此部门的名称、单位职能及成员。

# 二、用户管理

在"用户管理"中可以修改此用户的部分信息,但是"用户别名"、 "角色"的分配与"有效期"截至时间需要由管理员进行设置。

进入"系统管理"模块,点击子菜单中的"用户管理",进入如下 图所示界面:

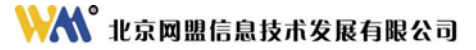

| 用户管理        |      |    |               |                                     |
|-------------|------|----|---------------|-------------------------------------|
| 🤅 🛃 保 存 🙀   | 返回   |    |               |                                     |
|             |      |    |               |                                     |
|             |      |    |               |                                     |
|             |      |    |               |                                     |
|             |      | 修订 | <b>汝用户信</b> 』 |                                     |
|             |      |    |               | _                                   |
| 用户姓名        | 王迪   |    | 用户别名          | wangdi                              |
| 用户职务        | 开发人员 |    | 邮件地址          | edoas@moe.edu.cn                    |
| ,<br>所在部门 : | 开发部  |    |               | 19. <del></del>                     |
| 电话          |      |    | 角色            | 成文分发操作员、收文起草人、发文 📥<br>起草 / 小田通讯录管理员 |
| 上传签名        | ~    |    | 有效期           | 永久有效                                |
|             |      | 2  |               | C 截止到 2005年9月5日                     |
|             |      |    |               |                                     |
|             |      |    |               |                                     |

可以对"用户姓名"、"用户职务"、"邮件地址"、"电话"及 "上传签名"进行更改,点击上方操作栏的"保存"按钮后,确认修改。 如:修改上传签名,点击上传签名文本框旁的图标,弹出上传图片 窗口,如下所示:

| http://localhost   | .传图片 - ∎icrosoft Intern | et E 🗕 |
|--------------------|-------------------------|--------|
| 图片来源 (P):          | 浏览                      | 确定     |
| 替换文字 ( <u>T</u> ): |                         | 取消     |
| ┌─布局               | 间隔                      | 1      |
| 对齐( <u>A</u> ): 基线 | ▼ 水平 (妊):               |        |
| 边框宽度(B):           |                         |        |

点击"浏览"按钮选择签名图片所在位置后,点击"确定"按钮即 完成上传签名操作,"上传签名"文本框中显示修改后的签名,如图:

| 用户管理         |          |   |        |                      |
|--------------|----------|---|--------|----------------------|
| 🛛 📙 保 存 👔    | 凄 返 回    |   |        |                      |
|              |          |   |        |                      |
|              |          |   |        |                      |
|              |          |   |        |                      |
|              |          |   | 修改用户信息 | 自心                   |
| 100000000000 |          |   |        |                      |
| 用户姓名         | 王迪       |   | 用户别名   | wangdi               |
| 用户职务         | 开发人员     |   | 邮件地址   | edoas@moe.edu.cn     |
| 所在部门         | 开发部      |   |        |                      |
| 电话           |          |   | 角色     | 成文分发操作员、收文起草人、发文<br> |
| 上传签名         | ar ada   |   | 有 效 期  | 永久有效                 |
|              | <b>.</b> | 2 |        | 6 截止到 2005年9月5日      |
|              |          |   |        |                      |
|              |          |   |        |                      |

点击上方操作栏的"保存"按钮,确认保存即可。

# 三、个性设置

用户个性设置部分主要功能是用户可以设置与使用系统相关的属 性,包括:列表每页显示行数、删除操作时是否需要提示、保存操作时 是否需要提示、日程安排默认显示方式、会议管理默认显示方式、交流 园地默认打开方式、首页显示样式。其操作方法是:进入"系统管理" 模块,点击子菜单或图标中"个性设置"按钮,将显示如下图所示界面。

|             | 个任议且       |     |
|-------------|------------|-----|
| 列表毎页显示行数    | 10 (199)   |     |
| 删除操做时是否需要提示 | ◎ 是 ○ 否    |     |
| 保存操敵时是否需要提示 | ⊙ 是 ○ 否    |     |
| 日程安排默认显示方式  | 〇一日 ④一周    | 〇一月 |
| 会议管理默认显示方式  | 〇一日 ③一周    | 〇一月 |
| 交流园地默认打开方式  | ⊙ 展开 ○ 折叠  |     |
| 待办事宜保存时间    | 10 (199) 天 |     |

下面对各项设置详细说明:

**列表每页显示行数:**此设置功能为控制本系统所有列表每页显示多 少行,系统默认为 20 行,此设置输入范围为 1—99,当行数超过 20 行时 通过翻页铵钮操作。

**删除操作时是否需要提示:**此设置功能为当用户点击"删除"时是 否弹出确认对话框。如果选择"是"则每次点击"删除"时将弹出确认 对话框,选择"否"则不弹出。

**保存操作时是否需要提示:**此设置功能为当用户点击"保存"时是 否弹出确认对话框,如果选择"是"则每次点击"保存"时将弹出确认 对话框,选择"否"则不弹出。

日程安排默认显示方式:此设置功能为进入日程安排时按日、周还

是月方式显示,如果选择"一日"则以日方式显示,选择"一周"则以 周方式显示,选择"一月"则以月方式显示。

**会议管理默认显示方式:**此设置功能为进入会议管理时按日、周还 是月方式显示,如果选择"一日"则以日方式显示,选择"一周"则以 周方式显示,选择"一月"则以月方式显示。

交流园地默认打开方式:此设置功能为进入交流园地时是以"展开"还是"折叠"方式显示,如果选择"展开"则以展开方式显示,即显示 主题及回文,选择"折叠"则以折叠方式显示,只显示主题。

**待办事宜保留时间:**此功能设置待办事宜中需要办理的文件保留时间天数。此设置输入范围为1—99,当超过时间期限,需要办理的事宜将被删除。

### 四、更改口令

管理员在注册用户时,会给每一个用户提供一个初始口令。在使用 本系统过程中,建议用户应该每隔一段时间修改一次口令,以保证个人 信息的安全。

当用户需要更换新口令时,其操作方法是:进入系统管理模块,点 击子菜单或图标中"更改口令"按钮,将显示如下图所示界面:

| <br>  |        | <br> |
|-------|--------|------|
|       | 更改口令   |      |
| 用户别名  | wangdi | j.   |
| 旧口令   |        |      |
| 新口令   |        |      |
| 确认新口令 |        |      |
|       |        |      |

● 确认新口令:将在"确认新口令"文本框中再次填写与上边文本框相同内容

"用户别名":显示为当前登录用户的别名,此项为只读项,个人不能对其进行修改。

"旧口令":此处输入用户旧的口令,口令成"\*"显示,为增强安 全性,更改用户口令时必须提供要修改用户的原口令才允许修改。

"新口令": 此处输入用户新的口令, 口令成 "\*" 显示。

"确认新口令":此项输入信息必需与"新口令"处输入信息相同, 否则保存时系统时"两次输入的用户口令不一致",将提示您重新输入 口令。

口令输入完毕后,点击上方操作栏中"保存"按钮,即完成更改口 令,下次登录时新口令自动生效。

注: 口令最多可以输入 16 个字符, 口令的第一个字符必须是数字或字符, 口令 区分大小写。修改口令后请牢记。

### 五、桌面设置

桌面设置项可以更改登录界面的模块,当系统管理员在"系统桌面 设置"中选择用户可以自行设置桌面模块,用户便可以对显示区域的模 块按个人需求进行更改。

进入"系统管理"模块,点击"系统桌面设置"菜单,显示页面如下:

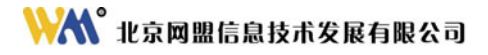

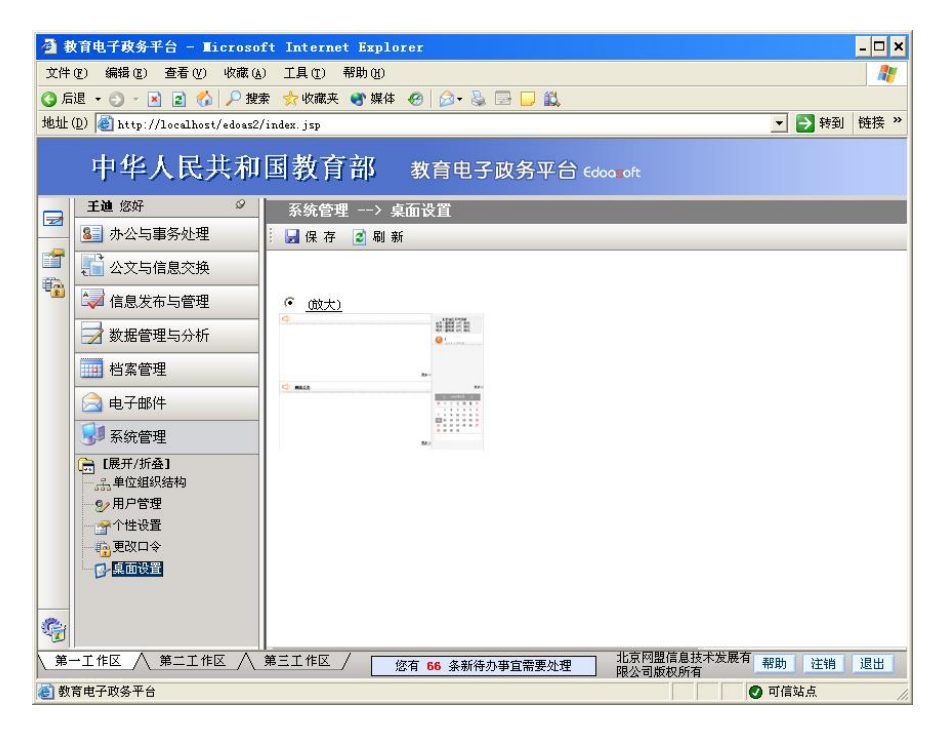

点击"放大"按钮,在新窗口可以查看放大后的系统界面样式。

点击"界面缩略图",显示页面如下:

| <b>a</b> 1 | 教育电子政务平台 - <b>Ⅱ</b> icroso    | ft Internet Explorer                      | - 🗆 🗙                                        |
|------------|-------------------------------|-------------------------------------------|----------------------------------------------|
| 文件         | (E) 编辑(E) 查看(V) 收藏(A          | ) 工具(T) 帮助(H)                             | <b></b>                                      |
| <b>③</b> 后 | 退 🔹 🕤 🕤 📓 😰 🚮 🔎 搜             | 索 🤹 收藏夹 💽 媒体 🥝 🎰 🍡 🔜 🛄 🎎                  |                                              |
| 地址         | (D) 🛃 http://localhost/edoas2 | /index. jsp                               | ▼ 封 转到 链接 >>                                 |
|            | 中华人民共和                        | 国教育部 教育电子政务平台 Edoa. oft                   |                                              |
|            | <b>王迪</b> 您好 ♀                | 系统管理 -> 桌面设置                              |                                              |
|            | 8 办公与事务处理                     | 🚽 保 存 📪 返 回                               |                                              |
|            | 👫 公文与信息交换                     | 待办事宜                                      | 北京地区天气预报                                     |
| -          | 🎝 信息发布与管理                     |                                           | 初间:雷阵雨 27℃ 微风<br>明天:雷阵雨 32℃ 微风               |
|            | 🛃 数据管理与分析                     |                                           | 待办事宜<br>usb s da sz                          |
|            | 档案管理                          |                                           |                                              |
|            | 🗟 电子邮件                        |                                           |                                              |
|            | 系统管理                          | 更多>>                                      |                                              |
|            | [展开/折叠]                       | 待办事宜                                      |                                              |
|            | ◎ 用户管理                        | <u> </u>                                  | 更多                                           |
|            | 一一一一一个性设置                     |                                           | 坐 2005年8月 <sub></sub>                        |
|            | 一覧更改口令                        |                                           |                                              |
|            |                               |                                           | 7 8 9 10 11 12 13                            |
|            |                               |                                           | 14 15 16 17 18 19 20<br>21 22 23 24 25 26 27 |
| 0          |                               |                                           | 28 29 30 31                                  |
| 第          | │<br>一工作区 │ 第二工作区 │           | ┃<br>第三工作区 / 悠有 66 条新待办事宜需要处理 北京阿盟信息技术发展有 | 帮助 注销 退出                                     |
| (1) 教      | 育电子政务平台                       | PROCEDURE                                 | <b>9</b> 可信站点                                |

如上图,页面显示绿色的模块部分可以进行更改,如:点击"待办 事宜",弹出栏目选择窗体,显示页面如下:

| 系统管理: | > 桌面设置                                                                        |    |                                                                                                    |
|-------|-------------------------------------------------------------------------------|----|----------------------------------------------------------------------------------------------------|
| 侍办事宜  | 返 回<br>▲ ■ 点击此处,进行模块更改。→<br>功能模块                                              | 2  | Z天气预报     荷 33℃ 微凤     利 27℃ 微凤     ガ 32℃ 微凤     ガ 32℃ 微凤     ガ 32℃ 微凤     ガ     ガ |
| 网络公告  | 公文处理<br><b>网络公告</b><br>待办事宜<br>日程安排<br>个人通讯录<br>公共通讯录<br>交流图地<br>快速办理<br>会议安排 |    | ی<br>تو                                                                                                    |
|       |                                                                               | 确定 | 10054F0月         >>           Ξ         Ξ                                                                                                    |
|       |                                                                               |    | 9 30 31                                                                                                    |

用户可在不同栏目中选择模块,如:选择"功能模块"中的"网络 公告",点击"确定"按钮,并在上方操作栏中执行"保存"操作后, 弹出修改桌面设置成功的提示框。

查看系统界面,"待办事宜"模块更改为"网络公告",如图所示:

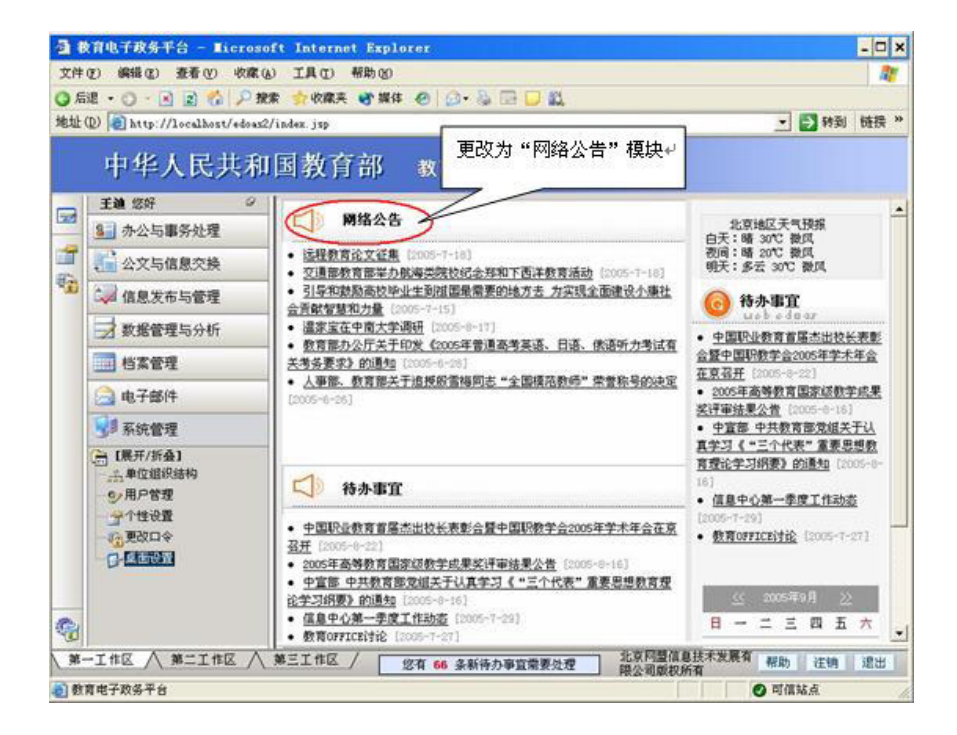